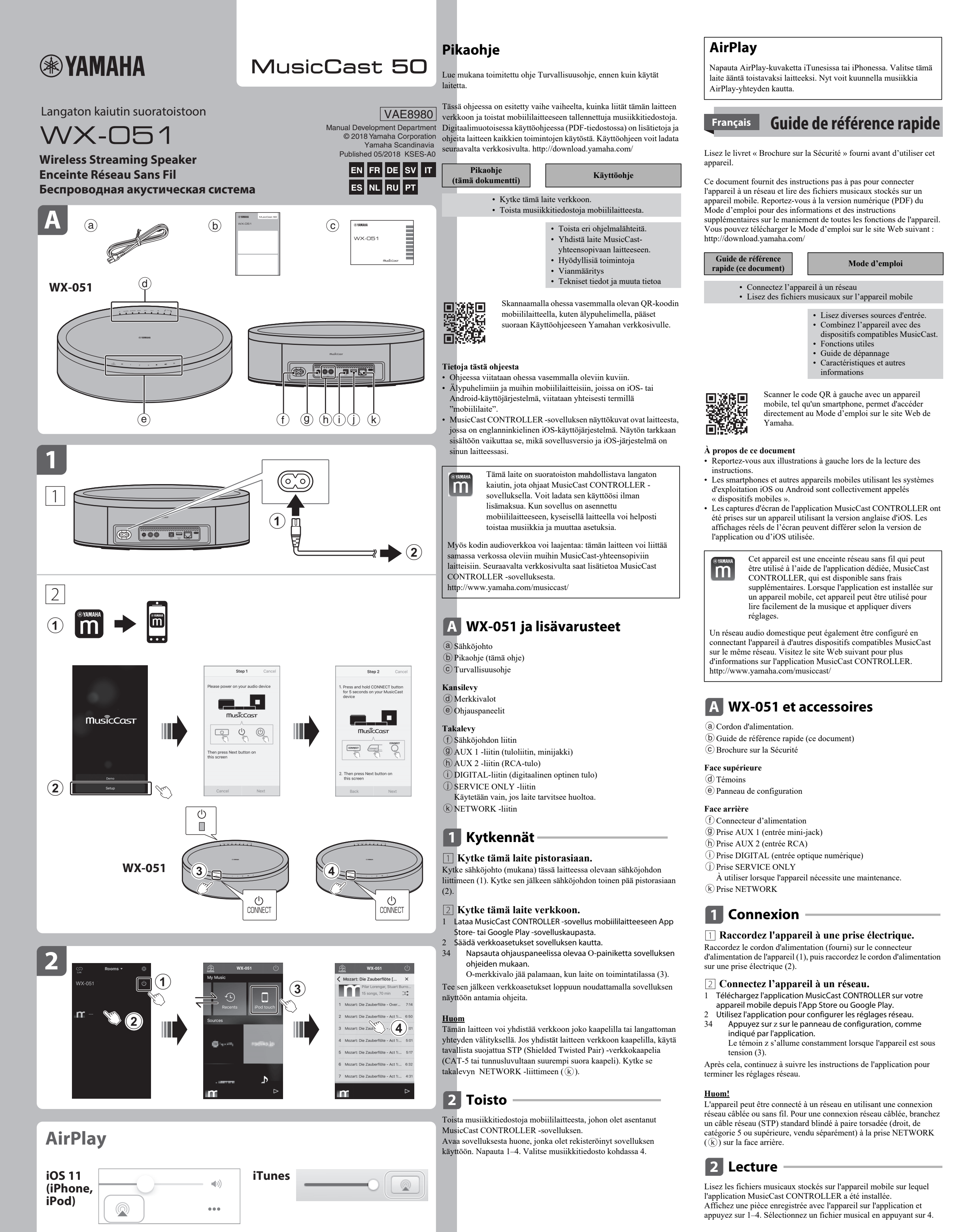

### AirPlay

Cliquez ou appuyez sur l'icône AirPlay dans iTunes ou sur l'iPhone, et sélectionnez l'appareil comme destination de sortie audio pour écouter de la musique à l'aide de la fonction AirPlay.

## Deutsch Kurzanleitung

Lesen Sie vor Gebrauch des Geräts die mitgelieferte "Sicherheitsbroschüre".

Dieses Dokument bietet Schritt-für-Schritt-Anweisungen zum Verbinden des Geräts mit einem Netzwerk und Wiedergeben von auf einem Mobilgerät gespeicherten Musikdateien. Zusätzliche Informationen und Anweisungen zur Bedienung aller Gerätefunktionen finden Sie in der digitalen Bedienungsanleitung (PDF). Die Bedienungsanleitung kann von folgender Website heruntergeladen werden: http://download.yamaha.com/

Kurzanleitung (dieses Dokument)

Bedienungsanleitung

Verbinden des Geräts mit einem NetzwerkWiedergeben von auf dem Mobilgerät gespeicherten Musikdateien

- Wiedergeben verschiedener Eingangsquellen
- Kombinieren mit MusicCastfähigen Geräten
- Nützliche Funktionen
- Problembehebung
  Technische Daten und andere Informationen

Durch Scannen des linken QR-Codes mit einem

Mobilgerät erhalten Sie direkten Zugriff auf die

Bedienungsanleitung auf der Yamaha-Website.

Über dieses Dokument
Beziehen Sie sich beim Lesen der Anweisungen auf die linken Abbildungen.

Smartphones und andere Mobilgeräte mit dem Betriebssystem iOS oder Android werden gemeinsam als "Mobilgeräte" bezeichnet.
Die Screenshots der App MusicCast CONTROLLER stammen von einem Gerät mit der englischen Version von iOS. Die tatsächlichen Bildschirmanzeigen können je nach der verwendeten App oder iOS-

Bei diesem Gerät handelt es sich um einen drahtlosen Streaming-Lautsprecher, der mit der speziellen und kostenlos erhältlichen App MusicCast CONTROLLER bedient werden kann. Wenn die App auf einem Mobilgerät installiert wird, kann dieses Gerät verwendet werden, um auf einfache Weise Musik wiederzugeben und verschiedene Einstellungen vorzunehmen.

Durch Verbinden des Geräts mit anderen MusicCast-fähigen Geräten im gleichen Netzwerk kann auch ein Home-Audio-Netzwerk konfiguriert werden. Weitere Informationen zur App MusicCast CONTROLLER finden Sie auf der nachstehenden Website.

http://www.yamaha.com/musiccast/

Version anders aussehen.

## A WX-051 und Zubehör

(a) Netzkabel

(b) Kurzanleitung (dieses Dokument) (c) Sicherheitsbroschüre

Oberseite (d) Anzeigen (e) Bedienfeld

#### Rückseite

- (f) Netzanschluss
- (9) Buchse AUX 1 (Minibuchseneingang)
- (h) Buchse AUX 2 (Cinch-Eingang)
- (i) Buchse DIGITAL (optischer Digitaleingang) (j) Buchse SERVICE ONLY
- Buchse für Wartungszwecke
- (k) Buchse NETWORK

# 1 Verbindung —

[] Schließen Sie das Gerät an eine Steckdose an. Schließen Sie das Netzkabel (mitgeliefert) an den Netzanschluss (1) am Gerät an und den Netzstecker danach an eine Steckdose (2).

- **2** Verbinden des Geräts mit einem Netzwerk.
- 1 Laden Sie die App MusicCast CONTROLLER vom App Store oder von Google Play auf Ihr Mobilgerät herunter.
- 2 Verwenden Sie die App zum Konfigurieren der Netzwerkeinstellungen.
- 34 Tippen Sie bei Aufforderung durch die App z am Bedienfeld an. Wenn die Anzeige z dauerhaft leuchtet, ist das Gerät eingeschaltet (3).

Danach folgen Sie den auf dem Bildschirm angezeigten Anweisungen der App, um die Netzwerkeinstellungen zu vervollständigen.

Hinweis

Das Gerät kann über ein Kabel oder drahtlos mit einem Netzwerk verbunden werden. Für eine kabelgebundene Netzwerkverbindung schließen Sie ein standardmäßiges STP-Kabel (Shielded Twisted Pair, gerade, Kategorie 5 oder höher; separat erhältlich) an die Buchse NETWORK () an der Rückwand an.

2 Wiedergabe

Geben Sie Musikdateien mit dem Mobilgerät wieder, auf dem die App MusicCast CONTROLLER installiert wurde. Bringen Sie an der App ein mit dem Gerät registriertes Zimmer zur Anzeige und tippen Sie 1–4 an. Wählen Sie bei 4 eine Musikdatei.

## AirPlay

Klicken oder tippen Sie auf das AirPlay-Symbol in iTunes oder am iPhone und wählen Sie dieses Gerät als Ziel für die Audioausgabe aus, um Musik mit der AirPlay-Funktion zu hören.

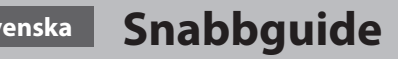

Läs den medföljande broschyren "Säkerhetsanvisningar" innan du använder enheten.

Detta dokument ger steg-för-steg instruktioner för anslutning av enheten till ett nätverk och spela upp musikfiler sparade på en mobil apparat. Se digital (PDF) Bruksanvisning för ytterligare information och instruktioner om hantering alla enhetens funktioner. Bruksanvisning kan laddas ner från följande webbplats. http://download.yamaha.com/

Snabbguide (detta dokument)

Bruksanvisning

Anslut enheten till ett nätverkSpela upp musikfiler på mobil apparat

- Spela upp olika ingångskällor.Kombinera med MusicCasts-
- aktiverade apparater
- Användbara funktioner
- Felsökning
- Tekniska data och annan information

Genom att skanna QR-koden till vänster med en mobil apparat, såsom en smarttelefon ger direkt åtkomst till Bruksanvisning på Yamaha webbplats.

#### Angående detta dokument

- Referera till bilderna till vänster när du läser instruktionerna.
  Smarttelefoner och andra mobila apparater som kör iOS eller Andrid operativsystem kallas kollektivt för "mobila apparater".
- Skärmdumpar på MusicCast CONTROLLER-appen fångades med en apparat som kör en engelsk version av iOS. Verklig skärmvisning kan skilja sig åt beroenden på version av appen eller iOS som används.

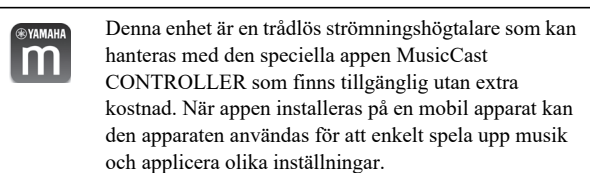

Ett ljudnätverk hemma kan även konfigureras genom att ansluta enheten till andra MusicCast-aktiverade apparater på samma nätverk. Besök följande webbplats för ytterligare information om MusicCast CONTROLLER-appen. http://www.yamaha.com/musiccast/

## A WX-051 och tillbehör

(a) Nätsladd

b Snabbguide (detta dokument) C Säkerhetsanvisningar

Toppanel (d) Indikatorer (e) Kontrollpanel

### Bakpanel

- (f) Strömkontakt(g) AUX 1-jack (minijack ingång)
- (h) AUX 2-jack (RCA-ingång)
- (i) DIGITAL-jack (Digital optisk ingång)
- (J) SERVICE ONLY-jack
- Använd när enheten kräver underhåll. (k) NETWORK-jack

## 1 Anslutning —

1 Anslutning av enheten till ett elektriskt uttag. Anslut nätsladden (medföljer) till strömkontakten på enheten (1) och anslut sedan nätsladden till ett elektriskt uttag (2).

#### 2 Anslut enheten till ett nätverk.

- 1 Ladda ner MusicCast CONTROLLER-appen till din mobila apparat från App Store eller Google Play.
- Använd appen för att konfigurera nätverksinställningar.
   Flik z på kontrollpanelen som instrueras i appen.

z-indikatorn-indikatorn lyse fast nät enheten är på (3). Efter det, fortsätt att följa skärminstruktionerna på appen för att konfigurera nätverksinställningar.

#### Huom!

Enheten kan anslutas till ett nätverk med antingen en trådbunden eller trådlös anslutning. För en trådbunden anslutning, anslut en standard avskärmad partvinnad (STP) nätverkskabel (rak, kategori 5, säljs separat) till NETWORK-jacket (k) på bakpanelen.

### 2 Uppspelning –

Spela upp musikfiler lagrade på den mobila apparaten i vilken en MusicCast CONTROLLER-app har installerats.

Visa ett rum registrerat med enheten på appen och peka på 1–4. Välj en musikfil i 4.

### AirPlay

Klicka eller peka på AirPlay-ikonen i iTunes eller på iPhone och välj enheten som destination för ljudutmatning för att lyssna på musik med AirPlay-funktionen.

## Italiano Guida rapida

Leggere il libretto "Volantino sulla sicurezza" accluso prima di utilizzare l'unità.

Questo documento fornisce istruzioni passo-passo per il collegamento dell'unità a una rete e la riproduzione di file musicali da un dispositivo mobile. Consultare il Manuale di istruzioni digitale (PDF) per ulteriori informazioni e istruzioni sull'utilizzo di tutte le funzioni dell'unità. Il Manuale di istruzioni può essere scaricato dal seguente sito web: http://download.yamaha.com/

| Guida rapida<br>(questo documento)                                      | Manuale di istru                                                                       |
|-------------------------------------------------------------------------|----------------------------------------------------------------------------------------|
|                                                                         |                                                                                        |
| <ul><li>Connessione dell'unità</li><li>Riproduzione di musica</li></ul> | a una rete<br>a memorizzata su dispositiv                                              |
|                                                                         | <ul> <li>Riproduzione di varie<br/>d'ingresso</li> <li>Combinazione con dis</li> </ul> |

- Combinazione con dispositiv
- abilitati per MusicCast • Funzioni utili
- Risoluzione dei problemi
- Dati tecnici e altre informazioni

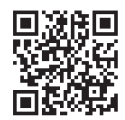

Per accedere direttamente al Manuale di istruzioni nel sito web di Yamaha, effettuare la scansione del codice QR qui a sinistra con un dispositivo mobile quale uno smartphone.

#### Informazioni sul presente documento

- Nel leggere le istruzioni, fare riferimento alle illustrazioni a sinistra.
  Smartphone e altri dispositivi mobili con sistema operativo iOS o
- Android sono denominati collettivamente "dispositivi mobili".
  Gli screenshot dell'app MusicCast CONTROLLER provengono da un dispositivo con la versione inglese di iOS. Le schermate effettive
- un dispositivo con la versione inglese di iOS. Le schermate effettive possono variare a seconda della versione dell'app o iOS utilizzata.

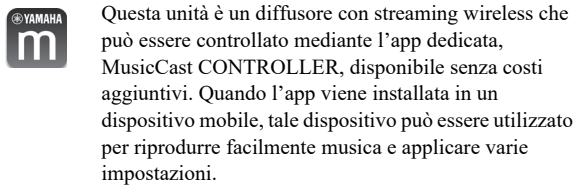

È possibile anche configurare una rete audio domestica collegando l'unità ad altri dispositivi abilitati per MusicCast nella stessa rete. Per maggiori informazioni sull'app MusicCast CONTROLLER, visitare il seguente sito web:

http://www.yamaha.com/musiccast/

(b) Guida rapida (questo documento)

(a) Cavo di alimentazione

© Volantino sulla sicurezza

**Pannello superiore** 

<sup>(e)</sup> Pannello di controllo

(f) Connettore di alimentazione

(h) Presa AUX 2 (ingresso RCA)

**1** Connessione –

alimentazione a una presa elettrica (2).

App Store o da Google Play

2 Riproduzione —

posteriore.

(j) Presa SERVICE ONLY

k Presa NETWORK

(9) Presa AUX 1 (ingresso mini jack)

(i) Presa DIGITAL (ingresso ottico digitale)

Utilizzare quando l'unità richiede manutenzione.

**1** Collegare l'unità a una presa elettrica.

alimentazione dell'unità (1), e quindi collegare il cavo di

2 Utilizzare l'app per configurare le impostazioni di rete.

**2** Connessione dell'unità a una rete.

dall'app per completare le impostazioni di rete.

Collegare il cavo di alimentazione (in dotazione) al connettore di

Scaricare l'app MusicCast CONTROLLER nel dispositivo mobile da

34 Toccare z sul pannello di controllo, come indicato dall'app.

Dopodiché, continuare a seguire le istruzioni sullo schermo fornite

L'unità può essere collegata a una rete sia mediante connessione

collegare un cavo di rete standard (STP) (dritto, categoria 5 o superiore; non in dotazione) alla presa NETWORK ((k)) sul pannello

cablata che mediante connessione wireless. Per la connessione cablata,

L'indicatore z è acceso fisso quando l'unità è accesa (3).

**Pannello posteriore** 

(d) Indicatori

## A WX-051 e accessori